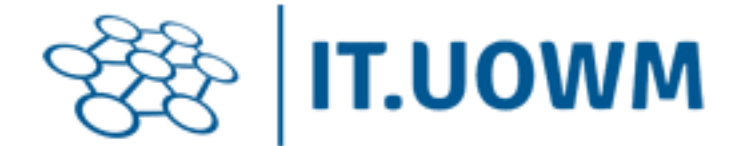

# Οδηγίες Εγκατάστασης και Ενεργοποίησης Concurrent Άδειας SPSS

Βήμα 1:

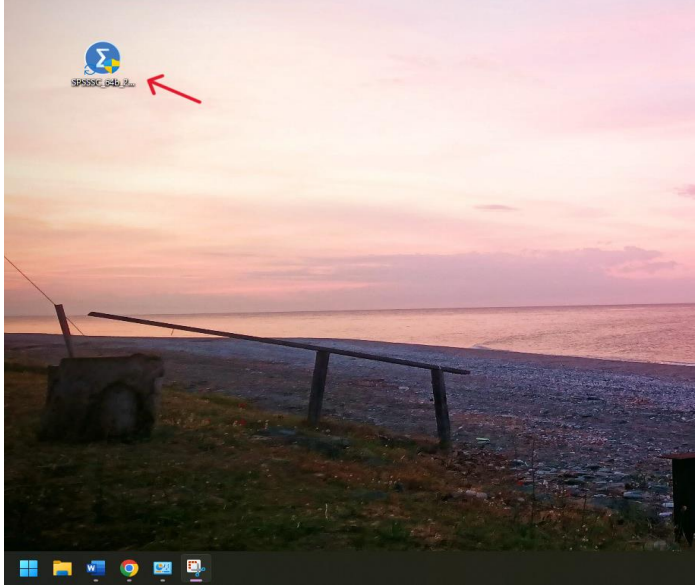

Αφού κατεβάσουμε το αρχείο εγκατάστασης, εκκινούμε τη διαδικασία και ακολουθούμε τις οδηγίες

# **Βήμα 2**:

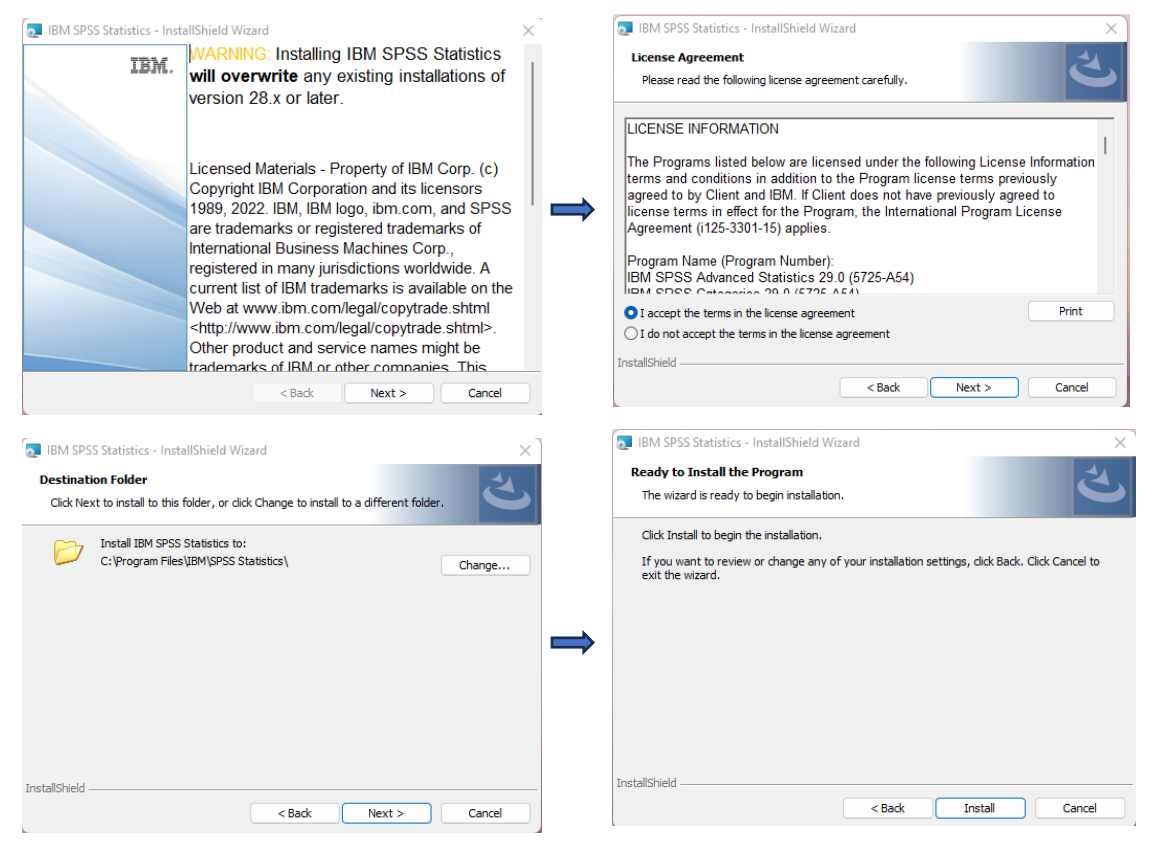

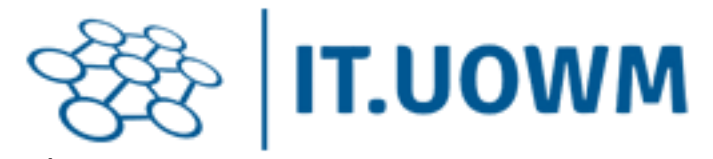

Βήμα 3:

| IBM SPSS Statistics - InstallShield Wizard |                      |                                         | ×                                             |            |
|--------------------------------------------|----------------------|-----------------------------------------|-----------------------------------------------|------------|
| IBM                                        | Instal               | lShield Wiza                            | rd Completed                                  |            |
|                                            | The Ins<br>Statistic | tallShield Wizard<br>s. Click Finish to | has successfully installe<br>exit the wizard. | d IBM SPSS |
|                                            |                      |                                         |                                               |            |
|                                            | Start                | IBM SPSS Statist                        | ics now                                       |            |
|                                            |                      | < <u>B</u> ack                          | Einish                                        | Cancel     |

Μόλις ολοκληρωθεί η εγκατάσταση επιλέγουμε να εκκινήσουμε το λογισμικό SPSS και μας εμφανίζεται το παρακάτω παράθυρο:

## **Βήμα 4**:

| IBM SPSS Statistics - License not valid                                                                                                    | × |
|----------------------------------------------------------------------------------------------------|---|
|                                                                                                    |   |
| No license exists for IBM SPSS Statistics or the license is expired. The license file might be missing or no network licenses are available. |   |
| Click <u>Buy Now</u> to purchase IBM SPSS Statistics.<br>Click <u>Support Options</u> to contact IBM SPSS support.                           |   |
| You might have to relicense after you update the product.                                                                                    |   |
| Launch License Wizard Reset License and Restart Exit                                                                                         |   |

Το παράθυρο μας αναφέρει ότι δεν υπάρχει ενεργή άδεια χρήσης. Με την επιλογή **"Launch License Wizard"** εισερχόμαστε στο περιβάλλον ενεργοποίησης του λογισμικού.

| IBM SPSS Statistics Licensing                                                                                                    | -     | >    |
|----------------------------------------------------------------------------------------------------|-------|------|
| Product Authorization                                                                                                    |       |      |
| Select one of the following:                                                                                                    |       |      |
| Authorized user license (I purchased a single copy of the product).<br>You will be asked to enter the authorization code(s) or license code(s) that you received from IBM. |       |      |
| Example Codes                                                                                                    |       |      |
| Concurrent user license (My organization purchased the product and my administrator gave me a computer name<br>IP address).                                                | or    |      |
| Lock Code for this machine is: 4-2813E                                                                                                    |       |      |
| What is a Lock Code?                                                                                                    |       |      |
|                                                                                                    |       |      |
|                                                                                                    |       |      |
|                                                                                                    |       |      |
|                                                                                                    |       |      |
|                                                                                                    |       |      |
|                                                                                                    |       |      |
|                                                                                                    |       |      |
|                                                                                                    |       |      |
| 16 un Aurent Linner                                                                                                    | Mosta | nool |

Επιλέγουμε την ενεργοποίηση μέσω concurrent άδειας. Ο Η/Υ ΘΑ ΠΡΕΠΕΙ ΝΑ ΕΙΝΑΙ ΣΥΝΔΕΔΕΜΕΝΟΣ ΣΤΟ INTEPNET.

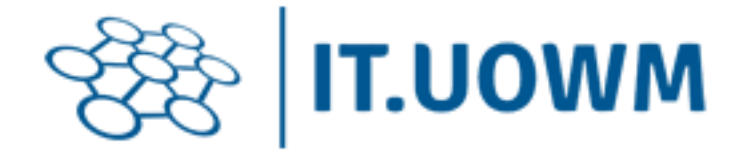

## **Βήμα 6:**

| BIM SPSS Statistics Licensing                                                                                                    | —              |         | ×  |
|----------------------------------------------------------------------------------------------------|----------------|---------|----|
| License Manager                                                                                                    |                |         |    |
| You have selected to run IBM SPSS Statistics with licenses from a license manager server. Enter the license mana IP address below:                              | iger serve     | r name  | or |
| License manager server name or IP address:                                                                                                    |                |         |    |
| 195.130.85.178                                                                                                    |                |         |    |
| Note: Contact your system administrator if you do not know the license manager server name/IP address. Your administrat<br>provide the appropriate information. | or should      | be able | to |
|                                                                                                    |                |         |    |
|                                                                                                    |                |         |    |
|                                                                                                    |                |         |    |
|                                                                                                    |                |         |    |
|                                                                                                    |                |         |    |
|                                                                                                    |                |         |    |
|                                                                                                    |                |         |    |
|                                                                                                    |                |         |    |
|                                                                                                    |                |         |    |
|                                                                                                    |                |         |    |
| < Back                                                                                                    | <u>N</u> ext > | Cance   | el |

Στο πλαίσιο δηλώνουμε την ip διεύθυνση του license server: 195.130.85.178

## Βήμα 7:

| BMS SPSS Statistics Licensing      Licensing Completed      Your license is effective the next time you start your product.      Line Statistics Licensing      Your license is effective the next time you start your product.      Line Statistics License Statistics      Statistics Statistics      Network license for version 29.0      Expires on: 01-Jan-2024 Max. simultaneous users: 200      Feature 1210 - IBM SPSS Data Preparation:     Network license for version 29.0      Expires on: 01-Jan-2024 Max. simultaneous users: 200      Feature 1213 - IBM SPSS Data Preparation:     Network license for version 29.0      Expires on: 01-Jan-2024 Max. simultaneous users: 200      Feature 1220 - IBM SPSS Data Preparation:     Network license for version 29.0      Expires on: 01-Jan-2024 Max. simultaneous users: 200      Feature 1220 - IBM SPSS Data Preparation:     Network license for version 29.0      Expires on: 01-Jan-2024 Max. simultaneous users: 200      Feature 1220 - IBM SPSS Data Preparation:     Network license for version 29.0      Expires on: 01-Jan-2024 Max. simultaneous users: 200      Feature 1220 - IBM SPSS Data Preparation:     Network license for version 29.0      Expires on: 01-Jan-2024 Max. simultaneous users: 200      Feature 1220 - IBM SPSS Data Preparation:     Network license for version 29.0      Expires on: 01-Jan-2024 Max. simultaneous users: 200      Feature 1220 - IBM SPSS Data Preparation:     Network license for version 29.0      Expires on: 01-Jan-2024 Max. simultaneous users: 200      Feature 1220 - IBM SPSS Botstrapping:     Network license for version 29.0      Expires on: 01-Jan-2024 Max. simultaneous users: 200      Feature 1220 - IBM SPSS Botstrapping:     Network license for version 29.0      Expires on: 01-Jan-2024 Max. simultaneous users: 200 |        | -      | ×   |
|----------------------------------------------------------------------------------------------------|--------|--------|-----|
| Expires on: 01-Jan-2024<br>Max, simultaneous users: 200<br>Feature 1221 - IBM SPS Statistics Base:<br>Network license for version 29.0<br>Expires on: 01-Jan-2024<br>Max, simultaneous users: 200                                                                                                    |        |        |     |
|                                                                                                    | < Back | Einish | cel |

Visible View
 Visible View
 Visible View
 Visible View
 Visible View
 Visible View
 Visible View
 Visible View
 Visible View
 Visible View
 Visible View
 Visible View
 Visible View
 Visible View
 Visible View
 Visible View
 Visible View
 Visible View
 Visible View
 Visible View
 Visible View
 Visible View
 Visible View
 Visible View
 Visible View
 Visible View
 Visible View
 Visible View
 Visible View
 Visible View
 Visible View
 Visible View
 Visible View
 Visible View
 Visible View
 Visible View
 Visible View
 Visible View
 Visible View
 Visible View
 Visible View
 Visible View
 Visible View
 Visible View
 Visible View
 Visible View
 Visible View
 Visible View
 Visible View
 Visible View
 Visible View
 Visible View
 Visible View
 Visible View
 Visible View
 Visible View
 Visible View
 Visible View
 Visible View
 Visible View
 Visible View
 Visible View
 Visible View
 Visible View
 Visible View
 Visible View
 Visible View
 Visible View
 Visible View

Εάν δεν υπάρχει κάποιο άλλο πρόβλημα, θα μας εμφανιστούν οι λεπτομέρειες της άδειας. Επιλέγοντας "FINISH" το πρόγραμμα θα ξεκινήσει κανονικά.